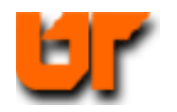

# HOMEWORK – TARGETING XILINX & ALTERA

## Prof. Don Bouldin – 26 Sept. 2011

Purposes: Perform pre-synthesis simulation using *ModelSim*, synthesis using *Synplify\_Premier\_DP*, place & route for both Xilinx (Virtex) and Altera (Cyclone) parts and perform post-layout simulation using *ModelSim*.

## <u>Part A – Tutorial</u>

Download: http://web.eecs.utk.edu/~bouldin/protected/551-hw6.tar.gz

or copy the files on ada3.eecs.utk.edu:

### 1. cp ~bouldin/webhome/protected/551-hw6.tar.gz .

- 2. gunzip 551-hw6.tar.gz
- 3. tar –xvf 551-hw6.tar

Now, move down to the subdirectory:

### 4. cd 551-hw6

Now, perform pre-synthesis simulation by typing:

5. ./presynth\_sim

This will bring up the following windows with the radix of "monitor" manually changed to "unsigned" and selecting View $\rightarrow$ Zoom $\rightarrow$ Range $\rightarrow$ 2000ns to 2500ns:

| 材 wave - default                                                   |                                                          |             |  |  |  |
|--------------------------------------------------------------------|----------------------------------------------------------|-------------|--|--|--|
| <u>F</u> ile <u>E</u> dit <u>V</u> iew <u>A</u> dd F <u>o</u> rmat | <u>T</u> ools <u>W</u> indow                             |             |  |  |  |
| 🗋 🖆 🖬 🎒   👗 🖻 (                                                    | в⊇⊇∣ие≞ %   ♦ ₩ 🗸 Б                                      | X def       |  |  |  |
| 💧 🛧 🦛 🗼   📑 🗍 100 ns                                               | , 🛛 🖬 📭 (6 (9 🖬 🖬 🗍                                      | ਸ ਸ ਦ →     |  |  |  |
| 📘 💽 💷   📴 🛪   🍘                                                    | <u>ୁ</u> । ତ୍ ର୍ <b>ର୍ ର୍</b> ରୁ                         |             |  |  |  |
| Messages                                                           |                                                          |             |  |  |  |
| Iseq_testbench/clock                                               |                                                          |             |  |  |  |
| ⊕                                                                  | 89 <u>34 /55 89 89 89 89 89 89 89 89 89 89 89 89 89 </u> | <u>,144</u> |  |  |  |
| <pre>/seq_testbench/reset</pre>                                    | P                                                        |             |  |  |  |
|                                                                    |                                                          | 5           |  |  |  |
| 🛎 📰 💿 🛛 Now                                                        | 3000 ns                                                  | 2400 ns     |  |  |  |
| 💼 🧪 🤤 🛛 Cursor 1                                                   | 2250 ns 2250 ns                                          |             |  |  |  |
|                                                                    |                                                          |             |  |  |  |
| 2 us to 2500 ns Now: 3 us Delta: 2                                 |                                                          |             |  |  |  |

Expand the "uut" to show the coverage:

| ▼ Instance        | Design unit                      | D∉V Stn | nt count | Stmt hits | Stmt misses | Stmt % | Stmt graph |
|-------------------|----------------------------------|---------|----------|-----------|-------------|--------|------------|
| 🖃 🗾 seq_testbench | seq_testbench(struct)            |         | 42       | 38        | 4           | 90.5%  |            |
| 📥 🗾 uut           | <pre>seq_generator(struct)</pre> |         | 38       | 34        | 4           | 89.5%  |            |
| 🖨 🗾 acc_a         | accumulator(spec)                |         | 4        | 3         | 1           | 75%    |            |
| - 🌖 truth_pr      | . accumulator(spec)              |         |          |           |             |        |            |
| d_cos 📜 🖨         | accumulator(spec)                |         | 4        | 4         | 0           | 100%   |            |
| - 🎱 truth_pr      | . accumulator(spec)              |         |          |           |             |        |            |
| 🖨 🗾 acc_sum       | accumulator(spec)                |         | 4        | 3         | 1           | 75%    |            |
| - 🕘 truth_pr      | . accumulator(spec)              |         |          |           |             |        |            |
| 🕕 🗾 fsm           | control(fsm)                     |         | 23       | 21        | 2           | 91.3%  |            |
| 🥥 line217         | <pre>seq_generator(struct)</pre> |         |          |           |             |        |            |
| <b>@</b> line220  | <pre>seq_generator(struct)</pre> |         |          |           |             |        |            |
| - 🕘 line260       | <pre>seq_generator(struct)</pre> |         |          |           |             |        |            |

Now, quit ModelSim and synthesize the VHDL source file using *Synplify\_Pro* into the Xilinx Virtex part (xc2vp30ff896-7) by typing:

## 6. synplify\_premier\_dp –batch -tcl synplify-virtex.tcl

7. The results are reported in rev\_1/Seq\_Generator.srr: LUTs: 22 (0%)

Copy the required files to the rev\_1 directory and then generate the Xilinx layout using the Xilinx fitter:

| 8.  | ср | stim.do           | rev_1 |
|-----|----|-------------------|-------|
| 9.  | ср | Seq_TestBench.vhd | rev_1 |
| 10. | ср | vsim-post-virtex  | rev_1 |
| 11. | ср | virtex-fit        | rev_1 |
| 12. | ср | virtex-view       | rev_1 |
| 13. | cd | rev_1             |       |
|     |    |                   |       |

# 14. ./virtex-fit Seq\_Generator

To determine the resources used, type:

## 15. grep SLICE Seq\_Generator\_r.par

Number of SLICEs 14 out of 13696 1%

To view the layout, type:

## 16. ./virtex-view Seq\_Generator

| си ликая лика ликая округая солнах сала колономи декалистика и на колономи.<br>На при транита со при транита со транита со со составата при транита при транита.<br>В колономи со составата и при транита со составата декалист на при транита при транита. | на и правита в правита и правита на правита и правита.<br>Оправита на правита спората на правита на правита на правита на правита на правита на правита на правита на пра<br>Стали и правита на правита на правита на правита на правита на правита на правита на правита на правита на прави                                                                                                    |
|----------------------------------------------------------------------------------------------------|----------------------------------------------------------------------------------------------------|
|                                                                                                    |                                                                                                    |
|                                                                                                    |                                                                                                    |
|                                                                                                    |                                                                                                    |
|                                                                                                    |                                                                                                    |
|                                                                                                    |                                                                                                    |
|                                                                                                    | VANET EET WET VEET VAT VEET VAEWEET VAE E                                                                                                    |
|                                                                                                    | () LETERETERETERETERETERETERETERETERETERETE                                                                                                    |
|                                                                                                    | ·>>+>+++++++++++++++++++++++++++++++++                                                                                                    |
|                                                                                                    |                                                                                                    |
|                                                                                                    |                                                                                                    |
| <u> </u>                                                                                                    | 1000 1000 1000 1000 1000 1000 1000 100                                                                                                    |
|                                                                                                    | () * * * * * * * * * * * * * * * * * * *                                                                                                    |
|                                                                                                    | <pre>clinetic contract contract contract contract argaments argaments arg<br/>argaments argaments arg<br/>argaments argaments argaments argaments argaments argaments argaments argaments argaments argaments argaments argaments argaments argaments argaments argaments argaments argaments argaments argaments argaments argaments argament</pre> |
|                                                                                                    |                                                                                                    |
|                                                                                                    |                                                                                                    |
| ▖▖▖▖▖▖▖▖▖▖▖▖▖▖▖▖▖▖▖▖▖,,,,,,,,,,,,,,,,                                                                                                    |                                                                                                    |
|                                                                                                    | ~~~~~                                                                                                    |
|                                                                                                    |                                                                                                    |
| ······································                                                                                                    |                                                                                                    |
| isin baaraa baabaa baabaa baadaa baabaa baabaa baabaa ah                                                                                                    | in a substance of second second substances and substances of the second second se                                                                                                    |
|                                                                                                    | An and a reason of the set of the set of the               |
|                                                                                                    | <pre>// ***********************************</pre>                                                                                                    |
|                                                                                                    |                                                                                                    |
|                                                                                                    |                                                                                                    |
|                                                                                                    |                                                                                                    |
| -                                                                                                    |                                                                                                    |

Perform post-layout simulation using *ModelSim*:

## 17. ./vsim-post-virtex

This will bring up the following window:

| 🕅 wave - default                                             |                                    |          |
|--------------------------------------------------------------|------------------------------------|----------|
| <u>File E</u> dit <u>V</u> iew <u>A</u> dd F <u>o</u> rmat ] | [ools <u>W</u> indow               |          |
| 🗋 🖆 🖬 🎒 🛔 🗞 🛍 🛍                                              | l 12 12   M & 16   🕹 🕮 🚑 🕺         | ¥        |
| 🛉 🔶 🛶 🕴 📑 🕺 100 ns                                           | 5 El El El (7) 7 🖾 🛍 🔟 📙 🗄 🛨 🛨     |          |
| 📘 💽 🎫   📴 🖂 🕷                                                | <b>Q Q Q</b>                       |          |
| Messages                                                     |                                    |          |
|                                                              |                                    | $\Delta$ |
| 📃 🕣 🔷 /seq_testbench/monitor 55                              | 55                                 |          |
| /seq_testbench/reset 0                                       |                                    |          |
|                                                              |                                    |          |
| 🛎 📰 💿 🛛 Now 000                                              | ins 235) ns 2352 ns 2354 ns 2356 i | ns 235   |
| 💼 🧪 🤤 👘 Cursor 1 350                                         | ns 2350 ns                         |          |
|                                                              |                                    |          |
| 2348 ns to 2358 ns                                           | Now: 3 us Delta: 3                 |          |

**18.** Capture the waveform and note the signal begins to change at 2354 ns and stabilizes at 2355 ns instead of 2250 ns for a delay of 5 ns + 100 ns (initialization).

Now, move up one directory ( **cd** ...) and synthesize the VHDL source file using *Synplify\_Premier\_DP* into the Altera (Cyclone II) part by typing:

## **19.** synplify\_premier\_dp –batch -tcl synplify-altera.tcl

The resulting net-list will be placed in a newly created subdirectory, rev\_2.

20. View the results in rev\_2/Seq\_Generator.srr: registers 26 of 33216 (0%)

Copy several files to rev\_2 and generate the Altera layout using the Altera fitter:

21. cp altera-fit.tcl rev\_2

Move down to the directory:

22. cd rev\_2

Now, generate the Altera layout:

## 23. quartus\_sh -t altera-fit.tcl

24. View the results in Seq\_Generator.fit.rpt:

*Total logic elements:* 20 / 33,216 ( < 1%)

**25.** Now, move to the simulation directory and copy the required files:

## cd simulation/modelsim

cp ../../../Seq\_TestBench.vhd .

cp ../../../stim.do .

cp ../../vsim-post-altera.

**26.** Perform the post-layout simulation by typing:

./vsim-post-altera

**27. Capture** the waveform and note the signal stabilizes at 2257 ns instead of 2250 ns for a delay of **7 ns**.

| 🔷 k        | eq_testbench/clock | 1       |         |             |   |     |           |
|------------|--------------------|---------|---------|-------------|---|-----|-----------|
| 🔷 k        | eq_testbench/moni  | 89      | 55      |             |   | 89  |           |
| 🔶 k        | eq_testbench/reset | 0       |         |             |   |     |           |
|            |                    |         |         |             |   |     |           |
| <b>2</b> 📀 | Now                | 3000 ns | 225     | lııı<br>Ons | I | 226 | lı<br>Ons |
| 20         | Cursor 1           | 2257 ns | 2257 ns |             |   |     |           |

## APPENDIX

#### hw6-demo

```
cp ~bouldin/webhome/protected/551-hw6.tar.gz .
gunzip 551-hw6.tar.gz
tar –xvf 551-hw6.tar
cd
       551-hw6
./presynth_sim
synplify_premier_dp -batch -tcl synplify-virtex.tcl
vi rev_1/Seq_Generator.srr
cp stim.do
                         rev_1
cp Seq_TestBench.vhd rev_1
cp vsim-post-virtex
                         rev 1
cp virtex-fit
                        rev 1
cp virtex-view
                        rev 1
cd rev_1
./virtex-fit Seq_Generator
grep SLICE Seq_Generator_r.par
./vsim-post-virtex
./virtex-view Seq_Generator
cd ..
synplify_pro -batch -tcl synplify-altera.tcl
vi rev_2/Seq_Generator.srr
cp altera-fit.tcl
                            rev 2
cd rev 2
quartus_sh -t altera-fit.tcl
      Seq Generator.fit.rpt
vi
cd simulation/modelsim
cp ../../../Seq_TestBench.vhd .
cp ../../../stim.do .
cp ../../vsim-post-altera.
./vsim-post-altera
```

#### presynth\_sim

#./presynth\_sim
vlib work
vcom -work work Seq\_Generator.vhd
vcom -work work Seq\_TestBench.vhd
vsim -coverage Seq\_TestBench -do stim.do

#### <u>stim.do</u>

add wave \* run 3000

#### synplify-virtex.tcl

#synplify\_premier\_dp -batch -tcl synplify-virtex.tcl project -new proj.prj add\_file Seq\_Generator.vhd impl -add rev\_1 impl -active "rev 1" set\_option -technology VIRTEX2P set\_option -part XC2VP30 set option -package FF896 set\_option -speed\_grade -7 set option -synthesis onoff pragma 0 #map options set\_option -frequency 25.00 set\_option -fanout\_limit 500 set\_option -domap 1 set\_option -cliquing 1 set\_option -pipe 0 set\_option -retiming 0 set option -fixgatedclocks 0 project -run synthesis

#### <u>virtex-fit</u>

#./virtex-fit Seq\_Generator source /usr/local/xilinx/10.1/ISE/settings64.csh ngdbuild \$1.edf map -cm speed -timing \$1.ngd par \$1.ncd -w \$1\_r.ncd trce -u 100 \$1\_r.ncd -o \$1\_r.twr netgen -sta -w \$1\_r.ncd \$1\_sta.v -ofmt verilog netgen -sim -tb -w \$1\_r.ncd \$1\_sim.vhd -ofmt vhdl

#### vsim-post-virtex

#./vsim-post-virtex
vlib work
vcom -work work Seq\_Generator\_sim.vhd
vcom -work work Seq\_TestBench.vhd
vsim Seq\_TestBench -coverage -do stim.do -sdftyp UUT=Seq\_Generator\_sim.sdf

#### synplify-altera.tcl

#synplify\_premier\_dp -batch -tcl synplify-altera.tcl project -new proj.prj add\_file Seq\_Generator.vhd impl -add rev 2 impl -active "rev\_2" set\_option -technology CYCLONEII set\_option -part EP2C35 set\_option -package FC672 set\_option -grade -6 set option -synthesis onoff pragma 0 set\_option -result\_file Seq\_Generator.vqm #map options set option -frequency 25.00 set\_option -fanout\_limit 500 set\_option -pipe 0 set\_option -retiming 0 set\_option -fixgatedclocks 0 project -run synthesis

#### <u>altera-fit.tcl</u>

#quartus\_sh -t altera-fit.tcl
set project\_name Seq\_Generator
# Open the Project. If it does not already exist, create it
if [catch {project\_open \$project\_name}] {project\_new \$project\_name}
set\_global\_assignment -name family CYCLONEII
set\_global\_assignment -name device EP2C35F672C6
set\_global\_assignment -name fast\_fit\_compilation on
set\_global\_assignment -name eda\_simulation\_tool "ModelSim (VHDL output from
Quartus II)"
create\_base\_clock -fmax 25MHz -target clk clk
package require ::quartus::flow
execute\_flow -compile
project\_close

## <u>vsim-post-altera</u>

#./vsim-post-altera Vlib work Vcom /usr/local/quartus/eda/sim\_lib/cycloneii\_atoms.vhd Vcom /usr/local/quartus/eda/sim\_lib/cycloneii\_components.vhd Vmap cycloneii work Vcom -work work Seq\_Generator.vho Vcom -work work Seq\_Generator.vho Vcom -work work Seq\_TestBench.vhd Vsim Seq\_TestBench -coverage -do stim.do -sdftyp UUT=Seq\_Generator\_vhd.sdo

#### Seq\_Generator.vhd

```
-- VHDL Fibonacci Sequencer Design
 1
 2
 ā
       -- VHDL Entity control
 4
       LIBRARY isse ;
USE isse.std_logic_1164.all;
USE isse.std_logic_arith.all;
 Ś
 67
 8
 9
       ENTITY control IS
10
           PORT(
clock : IN
                                     std_logic
11
                                                   )
                                     std_logic
std_logic
12
13
                reset : IN
                                                   - 2
                         OUT
                olr
                                                    3
14
15
                                     std_logic
std_logic
                inc
                         : OUT
                                                    3
                ld_A_B : OUT
                                                    3
16
17
                ld_sum : OUT
                                     std_logic
           ))
18
19
       END control ;
20
21
       -- VHDL Architecture control
22
23
24
       LIBRARY isse ;
USE isse.std_logic_1164.all;
USE isse.std_logic_arith.all;
25
26
27
       ARCHITECTURE fsm OF control IS
28
29
            -- Architecture Declarations
30
           TYPE state_type IS (
31
               clr_regs,
               inc_accb,
load_acc_sum,
load_acc_A_B
32
33
34
35
           ));
36
37
           -- State vector declaration
           ATTRIBUTE state_vector : string;
ATTRIBUTE state_vector OF fsm : architecture IS "current_state" ;
38
39
40
41
            -- Declare current and next state signals
42
           SIGNAL current_state, next_state : state_type ;
43
44
       BEGIN
45
46
            clocked : PROCESS (clock, reset)
47
           BEGIN
               IF (reset = '1') THEN
    current_state <= clr_regs;</pre>
48
49
50
                    -- Reset Values
51
52
53
54
55
               ELSIF (clock'EVENT AND clock = '1') THEN
                   current_state <= next_state;
                    -- Default Assignment To Internals
               END IF:
56
57
           END PROCESS clocked;
58
59
           nextstate : PROCESS (current_state)
60
           BEGIN
               CASE current_state IS
61
               WHEN clr_regs =>
next_state <= inc_accb;
62
63
66
66
67
68
97
72
73
74
               WHEN inc_accb =>
next_state <= load_acc_sum;
WHEN load_acc_sum =>
                       next_state <= load_acc_A_B;
               WHEN load_acc_A_B =>
next_state <= load_acc_sum;
WHEN OTHERS =>
                   next_state <= clr_regs;</pre>
               END CASE:
75
           END PROCESS nextstate;
```

```
76
 77
              output : PROCESS (current_state)
 78
              BEGIN
 79
                   -- Default Assignment
                   olr <= '0';
 80
                   inc <= '0';
ld_A_B <= '0';
 81
 82
                   ld_sum <= '0';
 83
 84
 85
                  -- State Actions
 86
                  CASE current_state IS
                  WHEN clr_regs =>
    clr <= '1' ; -- Corrected error on 10/29/Monday
    inc <= '0';</pre>
 87
 88
 89
                       inc <= '0' ;
ld_A_B <= '0' ;</pre>
 90
                       ld_sum <= '0'
 91
                                           .,
 92
                  WHEN inc_accb =>
                       clr <= '0' ; -- Corrected error on 10/29/Monday
inc <= '1' ;</pre>
 93
 94
 95
                  WHEN load_acc_sum =>
    inc <= '0';</pre>
 96
                       ld A B <= 'Ô'
 97
                                           )
                       ld_sum <= '1'
 98
                                           )
                  WHEN load_acc_A_B =>
ld_A_B <= '1';
ld_sum <= '0';
 99
100
101
102
                  WHEN OTHERS =>
103
                       NULL;
104
                  END CASE;
105
106
              END PROCESS output;
107
108
          END fsm;
109
110
          -- VHDL Entity accumulator
111
          LIBRARY isse ;
USE isse.std_logic_1164.all;
112
113
114
          USE ieee.std_logic_arith.all;
115
116
          ENTITY accumulator IS
              PORT (
117
                           : IN std_logic ;

: IN std_logic ;

: IN std_logic ;

: IN std_logic ;

: IN std_logic_vector (7 DOWNTO 0) ;

: IN std_logic ;

: BUFFER std_logic_vector (7 DOWNTO 0)
118
                   clock : IN
                          : IN
119
                   clr.
120
                   inc
121
                   ip
122
                   1d
123
                   op
124
              );
125
126
          END accumulator ;
127
```

```
128
       -- VHDL Architecture accumulator
129
130
        ARCHITECTURE spec OF accumulator IS
131
132
        BEGIN
133
134
           truth_process: PROCESS(clock)
135
136
           BEGIN
137
               IF (clock'EVENT AND clock = '1') THEN
                  IF (clr = '1') THEN
138
139
                      -- Reset Actions
                      op <= "00000000":
140
141
                  ELSE
                      IF (1d = '1') THEN
142
                     op <= ip)
ELSIF (inc = '1') THEN
143
144
145
                         op <= unsigned(op)+1;
146
                      ELSE
147
                         op <= op;
148
                      END IF
149
150
                  END IF;
151
              END IF:
152
           END PROCESS truth_process;
153
154
        END spec;
155
156
157
        -- VHDL Entity Seq Generator
158
       LIBRARY iese ;
USE isse.std_logic_1164.all;
USE isse.std_logic_arith.all;
159
160
161
162
163
        ENTITY Seq_Generator IS
164
           PORT (
165
                              std_logic ;
               clk : IN
166
               reset : IN
                               std_logic ;
167
               fibout : OUT
                                 std_logic_vector (7 DOWNTO 0)
168
           );
169
170
        END Seq_Generator ;
171
        LIBRARY isse ;
USE isse.std_logic_1164.ALL;
172
173
174
        USE ieee.std_logic_arith.ALL;
175
176
        ARCHITECTURE struct OF Seg Generator IS
177
178
        -- Internal signal declarations
179
                    i std_logic_vector(7 DOWNTO 0);
        SIGNAL A
                       : std_logic_vector(7 DOWNTO 0);
180
        SIGNAL B
181
                       : std_logic;
        SIGNAL clr
        SIGNAL gnd : std_logic;
SIGNAL inc : std_logic;
SIGNAL ld_A_B : std_logic;
SIGNAL ld_sum : std_logic;
182
183
184
185
186
        SIGNAL SUM
                      : std logic vector(7 DOWNTO 0);
187
188
        -- Implicit buffer signal declarations
189
        SIGNAL fibout_internal : std_logic_vector (7 DOWNTO 0);
190
                               . .
```

```
191
         -- Component Declarations
192
         COMPONENT accumulator
             PORT (
193
                                      std logic ;
194
                 clock :
                            ы
195
                                      std_logic ;
                 olr
                         : IN
                         : IN std_logic;

: IN std_logic;

: IN std_logic_vector (7 DOWNTO 0);

: IN std_logic;

: BUFFER std_logic_vector (7 DOWNTO 0)
196
                 inc
                 ip
1d
197
198
199
                 op
200
             ))
         END COMPONENT;
201
202
         COMPONENT control
             PORT (
203
                                       std_logic ;
std_logic ;
std_logic ;
std_logic ;
std_logic ;
std_logic ;
std_logic ;
std_logic ;
                 clock : IN
reset : IN
204
205
206
                 clr
                          : OUT
                          : 0UT
207
                 inc
208
                 ld_A_B : OUT
209
                 ld_sum : OUT
210
        );
END COMPONENT;
211
212
213
         BEGIN
214
         -- Architecture concurrent statements
215
             -- Add signals A and B together
216
             sum <= unsigned(A) + unsigned(B) ;</pre>
217
218
219
             -- Tie signal gnd to ground
             gnd <= '07 ;
220
221
222
             acc_A : accumulator
                 PORT MAP (
clock => clk,
223
224
225
                             => clr,
                     olr
                             => gnd,
=> fibout_internal,
226
                     inc
227
                      ip
228
                     1ā
                              => ld_A_B,
229
                              => A
                     op
230
                 ))
231
             acc_B : accumulator
                 PORT MAP (
clock => clk,
232
233
                             => clr,
=> inc,
234
                     olr
235
                     inc
                             => A,
=> ld_A_B,
=> B
236
                     ip
1d
237
238
                     op
239
                 );
             acc_sum : accumulator
240
                 PORT MAP (
clock => clk,
241
242
                             => clr,
243
                     olr
                             => gnd,
244
                     inc
245
                              => sum,
                      ip.
                              => ld_sum,
246
                     1ā
247
                              => fibout internal
                     op
248
                 ))
249
             FSM control
                 PORT MAP (
clock => clk,
reset => reset,
250
251
252
253
                              => clr,
                     olr
                     inc => inc,
ld_A_B => ld_A_B,
254
255
256
                     ld_sum => ld_sum
257
                 ))
258
             -- Implicit buffered output assignments
fibout <= fibout_internal;</pre>
259
260
261
262
         END struct;
```

#### Seq\_TestBench.vhd

```
1
       - VHDL Test Bench for Fibonacci Sequencer Design
 2
       -- VHDL Entity Seq_Generator_tester
 3
 4
 5
       LIBRARY isse ;
USE isse.std_logic_1164.all;
USE isse.std_logic_arith.all;
 6
 7
 8
 9
       ENTITY Seq_Generator_tester IS
10
          PORT (
                                  std_logic_vector (7 DOWNTO 0) ;
std_logic ;
              monitor : IN
11
              clock : OUT
reset : OUT
12
13
                                 std logic
14
15
          ))
16
       END Seq_Generator_tester ;
17
18
       -- VHDL Architecture Seq_Generator_tester
19
20
       ARCHITECTURE spec OF Seq_Generator_tester IS
21
22
       -- Architecture declarations
23
       CONSTANT clk_prd : time := 100 ns
       SIGNAL int_clock : std_logic := '0';
24
25
26
27
       BEGIN
28
          process0 : PROCESS (monitor)
29
          BEGIN
30
              IF unsigned(monitor) > 128 THEN
                  reset <= '1' ;
31
32
              ELSE
33
                  reset <= '0' ;</pre>
              END IF;
34
35
          END PROCESS process0;
36
37
       -- Architecture concurrent statements
       -- Clock Generator
38
39
40
41
       int_clock <= not int_clock AFTER clk_prd / 2;</pre>
42
       clock <= int_clock;</pre>
43
44
       END spec;
45
       LIBRARY isse ;
USE isse.std_logic_1164.all;
USE isse.std_logic_arith.all;
46
47
48
49
50
       ENTITY Seq TestBench IS
51
       -- Test bench has no external interface
52
53
       END Seq_TestBench ;
54
55
56
       LIBRARY iese ;
USE iese.std_logic_1164.ALL;
USE iese.std_logic_arith.ALL;
57
58
59
       ARCHITECTURE struct OF Seq TestBench IS
60
61
       -- Architecture declarations
62
       -- Internal signal declarations
       SIGNAL clock : std_logic;
SIGNAL monitor : std_logic_vector(7 DOWNTO 0);
63
64
65
       SIGNAL reset : std_logic;
66
                     .
                               . .
```

```
ĕ7
       -- Component Declarations
68
       COMPONENT Seq_Generator
69
          PORT (
              clk : IN
reset : IN
fibout : OUT
                               std_logic ;
   std_logic ;
   std_logic_vector (7 DOWNTO 0)
70
71
72
73
          ));
74
       END COMPONENT
75
       COMPONENT Seq_Generator_tester
76
          PORT (
              monitor : IN
77
                                  std_logic_vector (7 DOWNTO 0);
78
                                  std_logic ;
              clock : OUT
79
              reset : OUT
                                  std_logic
       );
END COMPONENT;
80
81
82
83
84
       BEGIN
85
          WT : Seq_Generator
              PORT MAP (
86
                 clk => clock,
reset => reset,
fibout => monitor
87
88
89
              )
90
91
           Checker: Seq_Generator_tester
              PORT MAP (
92
93
                 monitor => monitor,
94
                  clock => clock,
reset => reset
95
96
              ))
97
98
      END struct;
ñň
```